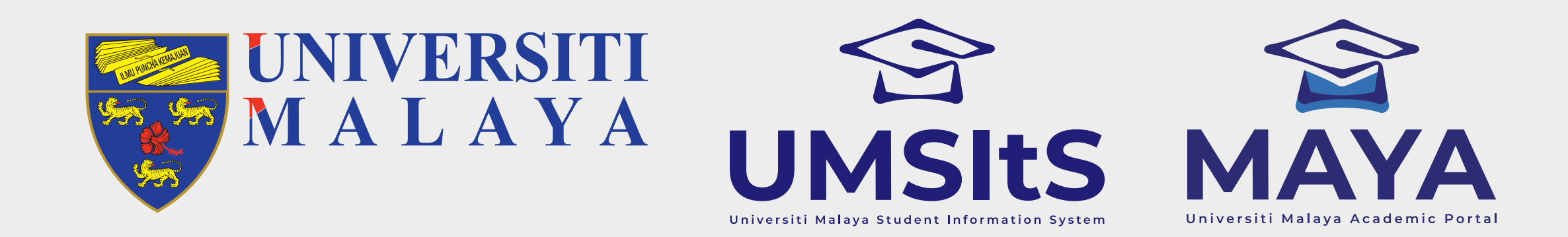

# MODULEUNDERGRADUATE & POSTGRADUATEREGISTRATIONSEMESTER SYSTEM

**Step 1: Search Timetable** 

### My Dashboard

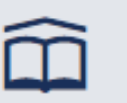

Programme Bachelor Of Usuluddin (Islamic History And Civilization)

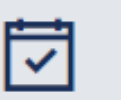

Academic Session & Semester 2021/2022 - Semester 1

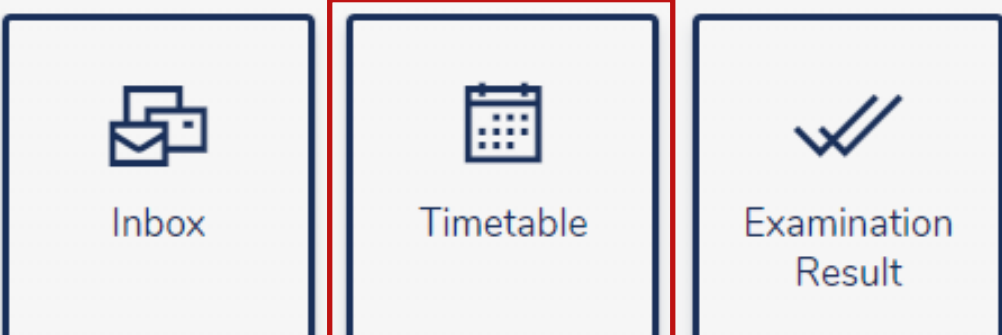

| <i>P</i> ⊚<br><b>≣</b> \$ | Enrolment Status (Cu<br>Ready to Enrol<br>Outstanding Balance<br>RM 1200 | rrent Semester) |                     | UMSItS Guide              | МуШМ                           | SPeCTRUM |
|---------------------------|--------------------------------------------------------------------------|-----------------|---------------------|---------------------------|--------------------------------|----------|
| Timetable                 | My   Timetable                                                           | Exam<br>Slip    | Search<br>Timetable | <b>E</b><br>Campus<br>Map | <b>b</b><br>Module<br>Offering | Close    |

- 1. Click on the **Timetable** menu and choose **Search Timetable** to check details of the module i.e. location, lecturer's name, day and time.
- 2. Please check timetable prior to the module registration. This to ensure that the registration process runs smoothly without any clashes.

### **Important Notes:**

- 1. Year = The first four digit of the Academic Session. I.e. 2019/2020= 2019
- 2. Slot: Semester System period slots are:
- i. S1: Semester 1
  - ii. S2: Semester 2
  - iii. SS: Semester 3
  - iv. R1: Semester 1 Research Mode
  - v. R2: Semester 2 Research Mode
  - vi. E1: Semester 1 AEI
  - vii. E2: Semester 2 AEI
  - viii. ES: Semester 3 AEI

### **Important Notes:**

1. Year = The first four digit of the Academic Session. I.e. 2019/2020= 2019

- 2. Slot: Semester System period slots are:
  - i. S1: Semester 1
  - ii. S2: Semester 2
  - iii. SS: Semester 3
  - iv. R1: Semester 1 Research Mode
  - v. R2: Semester 2 Research Mode
  - vi. E1: Semester 1 AEI
  - vii. E2: Semester 2 AEI
  - viii. ES: Semester 3 AEI

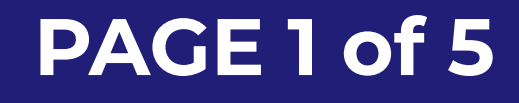

#### FOR MORE INFORMATION:

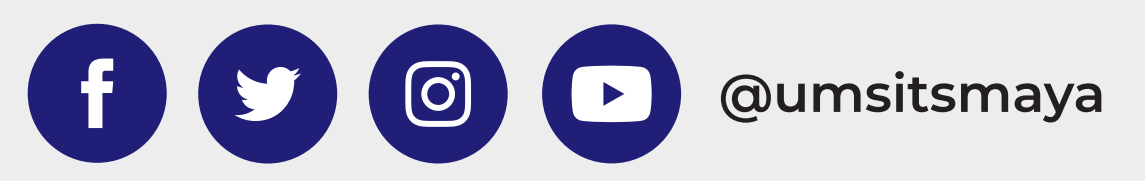

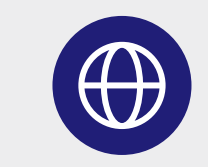

umsitsguide.um.edu.my

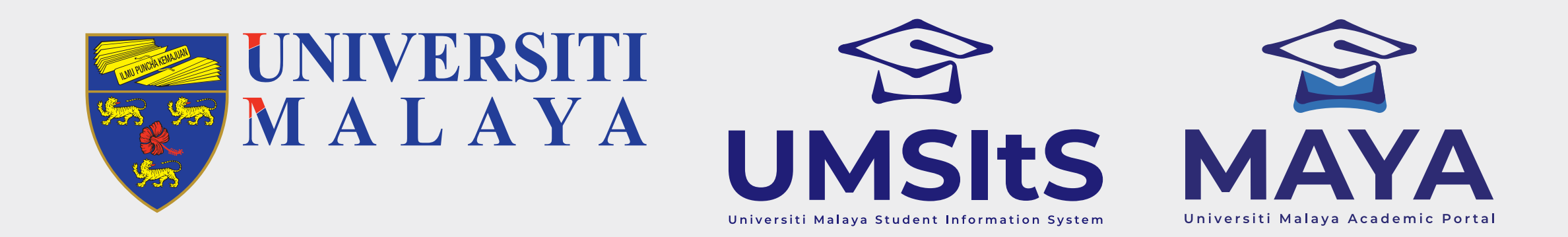

#### MODULE **UNDERGRADUATE & POSTGRADUATE** SEMESTER SYSTEM REGISTRATION

## **Step 2: Select Module – Add module to cart**

| TAKE 12 CREDIT(S) FROM TF0: FACUL<br>COURSE (KURSUS TERAS FAKULTI) | LTY CORE  |
|--------------------------------------------------------------------|-----------|
|                                                                    | View List |
|                                                                    |           |

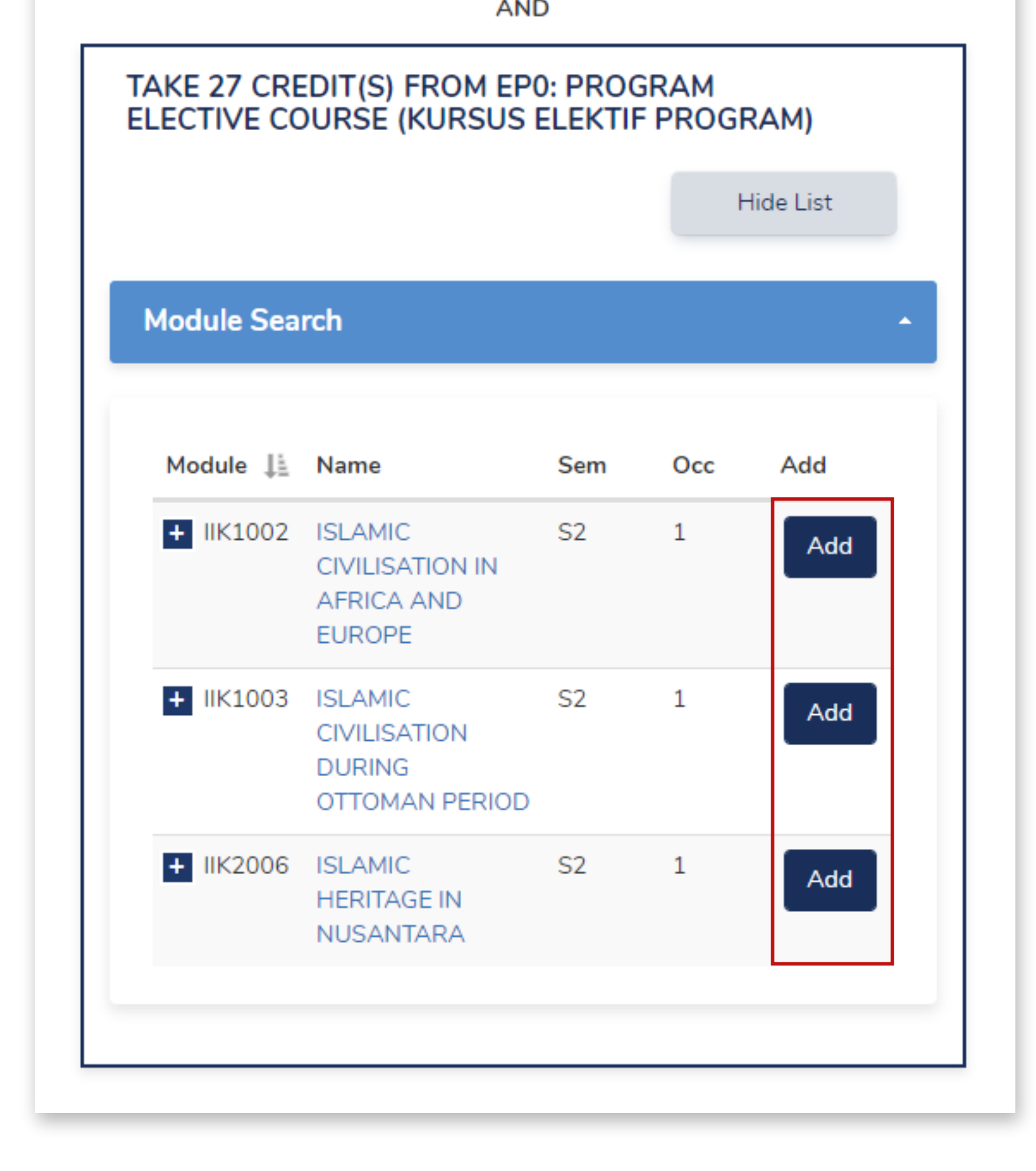

- 1. Click View List to view modules offered.
- 2. Search for your module.
- 3. Click Add to register module. Choose the correct occurrence/occ(Grouping).
- 4. Continue **Add** module if you have more than 1 module to register.

### **Important Notes:**

- 1. Modules listed are based on the
  - DIET/programme structure; and i.
  - ii. Offer for that particular semester.
- 2. Refer to your faculty if modules in your DIET are not listed but are offered for that semester.
- 3. Please go to Request Enrolment Module to register Off DIET module (Module not in your programme structure). This will not contribute to your fulfillment but will be counted in your GPA/CGPA.

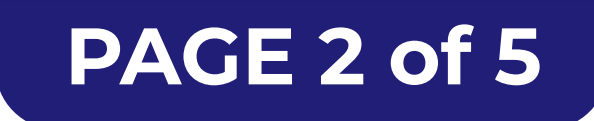

### FOR MORE INFORMATION:

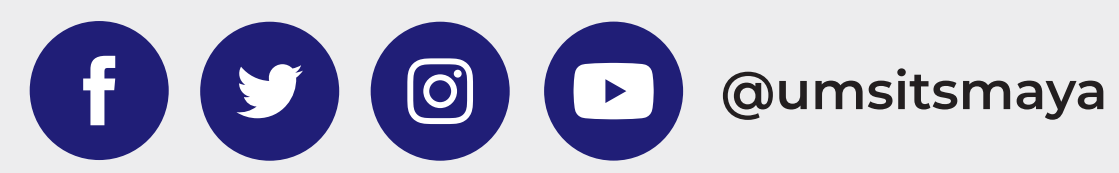

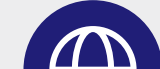

|  | . 1 |
|--|-----|
|--|-----|

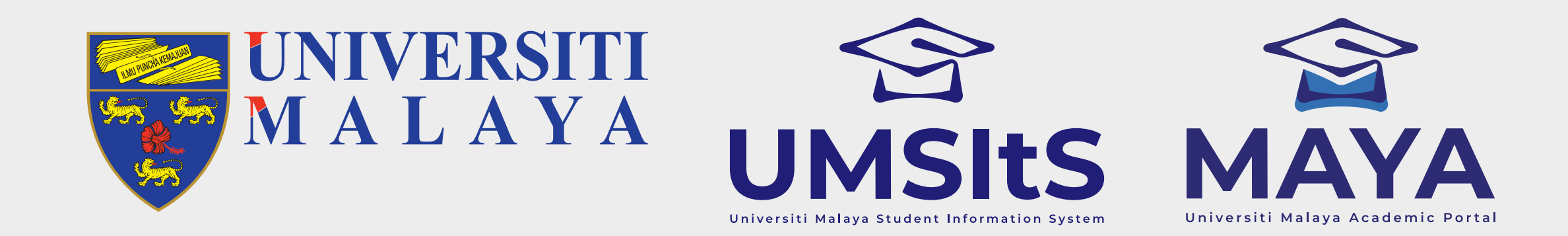

# MODULEUNDERGRADUATE & POSTGRADUATEREGISTRATIONSEMESTER SYSTEM

## **Step 3: Module Selection – Save selection & check clashes**

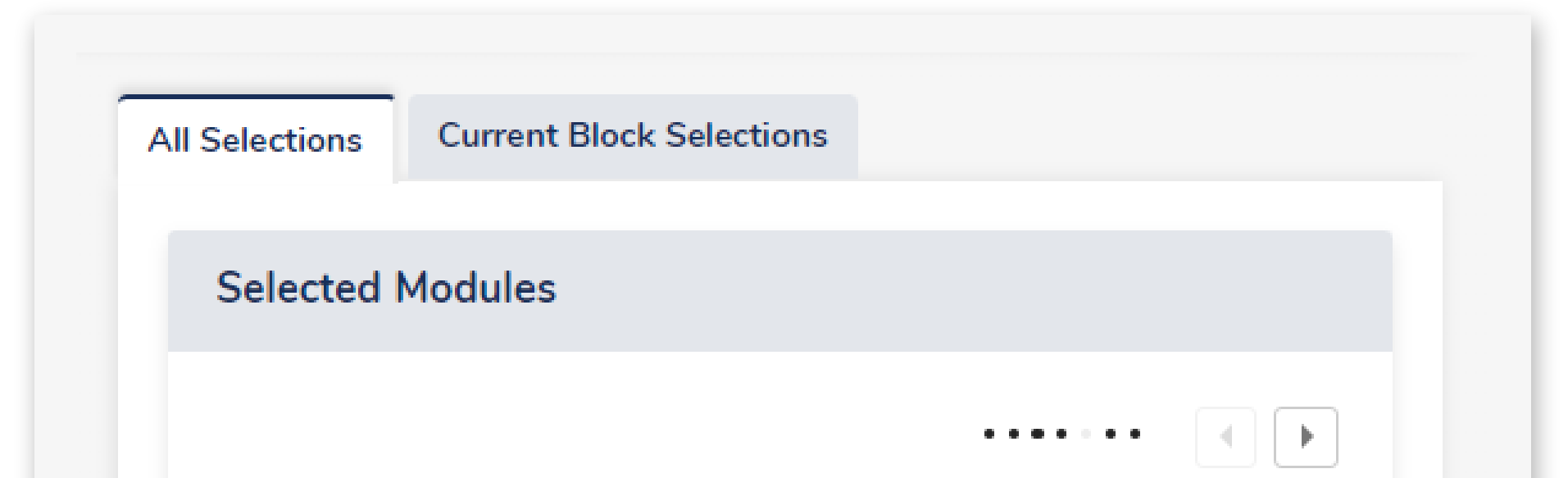

| Code          | Module Name                         | Semester | Occ     | Ŵ      | ~        |
|---------------|-------------------------------------|----------|---------|--------|----------|
| GBA0021       | APPRECIATING<br>LITERATURE          | S2       | 1       | Ŵ      | Ø        |
| GBC0004       | PERSONAL<br>FINANCE                 | S2       | 1       | Ŵ      | Ø        |
| GIG1012       | PHILOSOPHY<br>AND CURRENT<br>ISSUES | S2       | 1       | Ŵ      | <i>«</i> |
| Tatala        |                                     |          |         |        |          |
| Iotais        |                                     |          |         |        |          |
| Overall Proo  | gress                               | R        | equired | Curren | t 🗸      |
| Current Ses   | sion progress                       |          |         |        |          |
|               |                                     |          |         |        |          |
| Credits in St | EMESTER 1 or SEME                   | STER 2 1 | - 22    | 6      | ~        |

1. Click submit selection to proceed with module registration after Add Selected Modules to check on clashes.

### **Important Notes:**

1. At this stage, module is **only saved** and check **for clashes**.

2. It is **NOT** considered as registered modules.

3. System will display **Pop Message** if any of the selection modules has a clash.

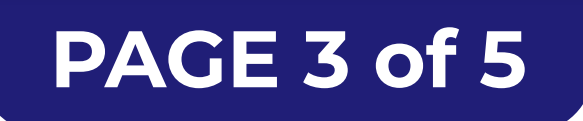

FOR MORE INFORMATION:

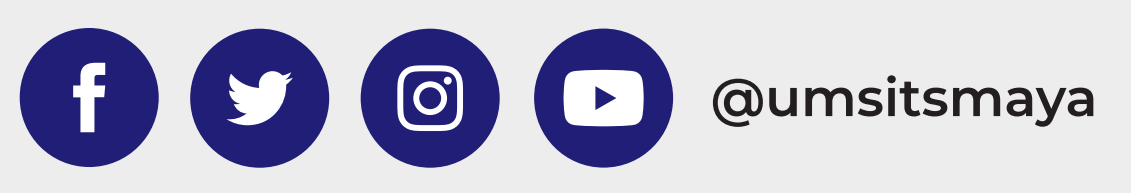

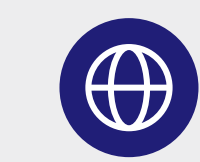

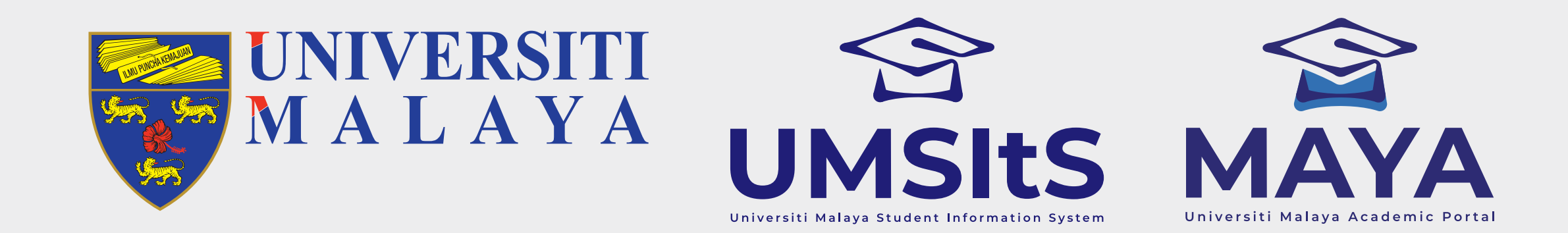

#### **UNDERGRADUATE & POSTGRADUATE** MODULE REGISTRATION SEMESTER SYSTEM

## **Step 4: Module Selection Verification**

| Iodule(s) to Verify      |                   |                |                         |         |            |                  |
|--------------------------|-------------------|----------------|-------------------------|---------|------------|------------------|
| elected a total of 3 mod | ule(s) which tota | Il 6 credit(s) |                         |         |            |                  |
| Academic Session         | Semester          | Module Code    | Module Name             | Credits | Occurrence | Selection Status |
|                          |                   |                |                         |         |            |                  |
| 2021                     | S2                | GBA0021        | APPRECIATING LITERATURE | 2.00    | 1          | ELO              |

| Back Verify Module Selection | 2021 | S2 | GIG1012 | PHILOSOPHY AND CURRENT ISSUES | 2.00         | 1 | KU0 |
|------------------------------|------|----|---------|-------------------------------|--------------|---|-----|
| Back Verify Module Selection |      |    |         |                               |              |   |     |
|                              |      |    |         | Back Verify Modu              | le Selection |   |     |
|                              |      |    |         |                               |              | • |     |

1. Click Verify Module Selection to proceed with registration and to book for the module selection.

### **Important Notes:**

1. At this stage, the module is considered as Pre-Registration **BUT** it is NOT considered as CONFIRMED REGISTRATION.

2. Student can continue to Add/Drop module.

### **Step 5: Return to 2.1 Module Selection – Add/drop modules** after verification

| cademic Session | Semester | Module Code | Module Name                   | Credit | Occurrence | Selection Status |
|-----------------|----------|-------------|-------------------------------|--------|------------|------------------|
| 021             | S2       | GIG1012     | PHILOSOPHY AND CURRENT ISSUES | 2.00   | 1          | KUO              |
| 2021            | S2       | GBA0021     | APPRECIATING LITERATURE       | 2.00   | 1          | ELO              |
| 2021            | S2       | GBC0004     | PERSONAL FINANCE              | 2.00   | 1          | ELO              |

1. Click Return to 2.1 Module Selection if you wish to Add/Drop module selection.

### **Important Note:**

1. You may add/drop modules after the selection made at the Module Selection Submission stage.

# OR

### **Step 5: Submit Module Selection – Continue Registration**

#### Module(s) to Submit

Selected a total of 3 module(s) which total 6 credit(s)

| 2021S2GIG1012PHILOSOPHY AND CURRENT ISSUES2.001KU02021S2GBA0021APPRECIATING LITERATURE2.001EL02021S2GBC0004PERSONAL FINANCE2.001EL0Return to 2.1 Module Selection | Academic Session | Semester | Module Code   | Module Name                         | Credit | Occurrence | Selection Status |
|----------------------------------------------------------------------------------------------------|------------------|----------|---------------|-------------------------------------|--------|------------|------------------|
| 2021 S2 GBA0021 APPRECIATING LITERATURE 2.00 1 EL0   2021 S2 GBC0004 PERSONAL FINANCE 2.00 1 EL0   Return to 2.1 Module Selection                                 | 2021             | S2       | GIG1012       | PHILOSOPHY AND CURRENT ISSUES       | 2.00   | 1          | KU0              |
| 2021 S2 GBC0004 PERSONAL FINANCE 2.00 1 EL0   Return to 2.1 Module Selection                                                                                      | 2021             | S2       | GBA0021       | APPRECIATING LITERATURE             | 2.00   | 1          | ELO              |
| Return to 2.1 Module Selection Submit Module Selection                                                                                                    | 2021             | S2       | GBC0004       | PERSONAL FINANCE                    | 2.00   | 1          | ELO              |
| Return to 2.1 Module Selection Submit Module Selection                                                                                                    |                  |          |               |                                     |        | _          |                  |
|                                                                                                    |                  |          | Return to 2.1 | Module Selection Submit Module Sele | ction  |            |                  |

1. Click Next to continue with registration, if there is no amendment to the module selected.

### **Important Note:**

1. This will proceed with Generate Pre-Invoice.

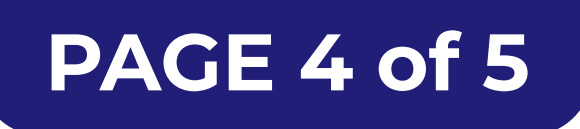

### FOR MORE INFORMATION:

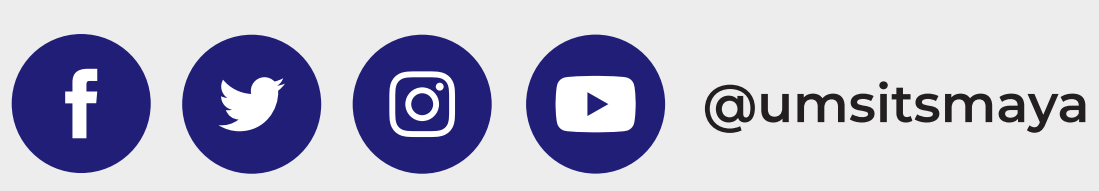

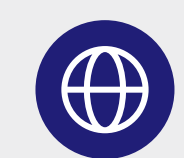

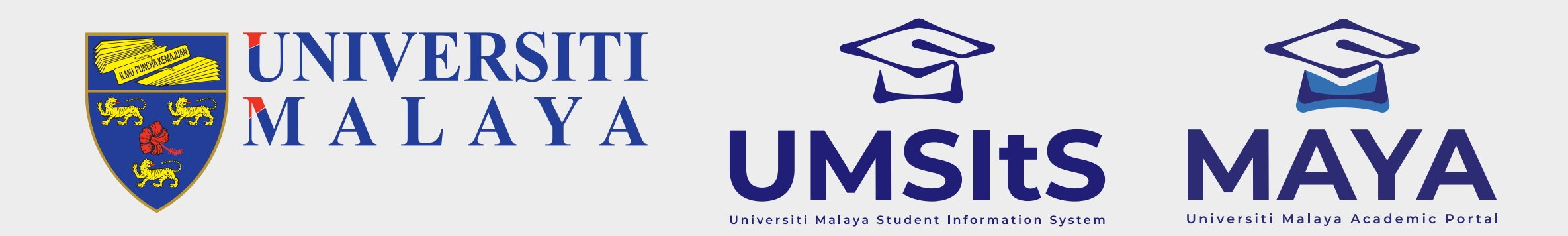

# MODULEUNDERGRADUATE & POSTGRADUATEREGISTRATIONSEMESTER SYSTEM

| 3.1 F      | Pre-Invoice                                                                                                    |             |
|------------|----------------------------------------------------------------------------------------------------|-------------|
| Below is t | the estimated fee for current semester. Actual invoice will be raised in Step 4: Enrolment Status Activation & Invoicin | g.          |
| Fees Ch    | narge Estimation                                                                                                    |             |
| No.        | Description                                                                                                    | Amount (RM) |
| 1          | HEALTH                                                                                                    | 20.00       |
| 2          | ICT SERVICE FEE                                                                                                    | 100.00      |
| 3          | INSURANCE UNDERGRADUATE                                                                                                 | 6.00        |

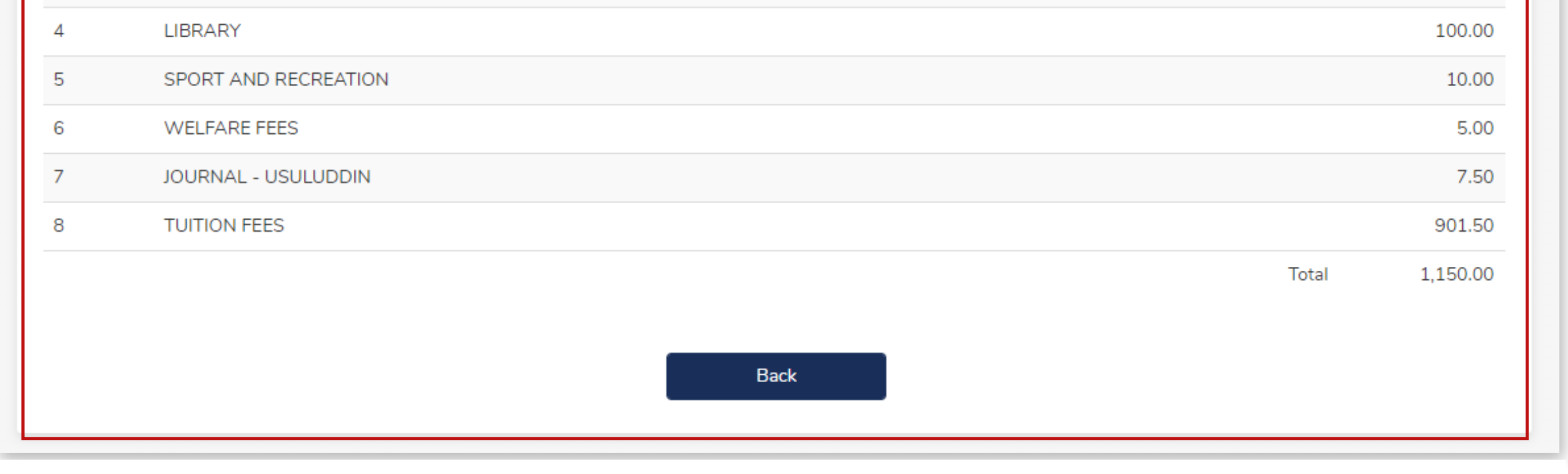

# Step 6: Enrolment Status Activation & Invoicing – Confirm Module Registration And Ready to Receive Invoice

| 80 | Step 1: Profile Details                                                                                                   | Update Profile Details    |
|----|----------------------------------------------------------------------------------------------------|---------------------------|
|    | Step 2: Module Registration                                                                                               | Update Registered Module  |
| E. | <b>Step 3: Pre-Invoice</b><br>You may generate the pre-invoice anytime before activating your enrolment status in Step 4. | View Pre-Invoice          |
|    | Step 4: Enrolment Status Activation & Invoicing<br>Kindly activate your enrolment status starting from 7th March 2022.    | Activate Enrolment Status |
|    | Back                                                                                                    |                           |

 Click on the Activate Enrolment Status button at Step 4: Enrolment Status Activation & Invoicing section to <u>confirm</u> on the modules that have been submitted for selection.

### **Important Notes:**

- 1. Confirm the registration after you are satisfied with all the modules selected.
- 2. At this stage you have <u>finalized</u> the selected modules to register for the semester.
- 3. Do not confirm registration if you are not sure what module to enrol for that semester. But this must be done **before end of module registration period**.
- 4. Invoice will be generated after confirming the registration.
- 5. Changes to the module enrolment are **NOT ALLOWED** after registration confirmation. (No more Add/Drop)
- 6. Changes to the module enrolment <u>after confirmation</u> can be done after Week 2. The implication is that Fees is **NOT** Refundable.

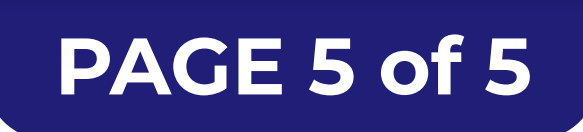

FOR MORE INFORMATION:

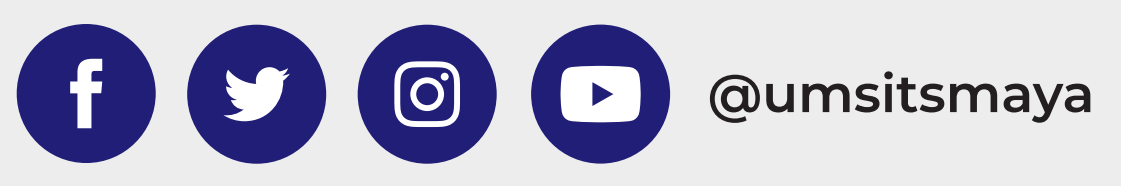

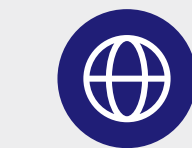

umsitsguide.um.edu.my